## 資金移動限度額の設定方法について

資金移動限度額について、お届出いただいている資金移動限度額の範囲内で、お客様が設定す ることが可能ですので、万が一に備え最小限の限度額の設定をお願いいたします。設定方法は、 以下の(1)~(3)の操作手順をご確認願います。

| 単位   | 内容         | 設定メニュー(管理者機能) |
|------|------------|---------------|
| ご契約先 | ご契約先全体の限度額 | ご契約先限度額変更     |
| 契約口座 | 契約口座ごとの限度額 | 契約口座情報変更      |
| 利用者  | 利用者ごとの限度額  | 利用者情報登録/変更    |

<sup>(1)</sup>ご契約先限度額「事前登録振込限度額」の設定

※事前登録振込限度額を設定済み、もしくは上限の限度額でよろしければ設定不要です。

| C\$X22245622         C\$X2245622         C\$X2245622         C\$X2245622           C\$X2245622         C\$X2245622         C\$X2245622         S24514772                                                                                                    | <ol> <li>管理者メニューで、ご契約先管理情報変更から<br/>ご契約先限度額変更をクリックします。</li> </ol>                                  |
|----------------------------------------------------------------------------------------------------|---------------------------------------------------------------------------------------------------|
|                                                                                                    | ⇒「ご契約先限度額変更」画面が表示されます。                                                                            |
| ご契約先限度額変更<br>ご契約先限度額の変更を行います。(※:任業入力)<br>オンシイン程度額<br>ご契約先単位※ 上限<br>ご契約先単位※ 上限<br>ご契約先単位※ 上限<br>ご契約先単位※ 上限                                                                                                    | ② 「振込限度額」を入力します。                                                                                  |
|                                                                                                    | ③ 「ご契約先確認暗証番号」を入力し、OK<br>リックします。                                                                  |
| フマイル(法規規集結<br>総合語込用度素結<br>総合語込用度素結<br>(約0,000,0000円)         000,000,000,000,000,000,000,000,000,00                                                                                                    | ※変更をやめる場合は <u>キャンセル</u> をクリックします。<br>※ <mark>クリア</mark> をクリックすると、入力した情報がすべてクリアさ<br>れ、変更前の状態に戻ります。 |
| ご契約先限度額変更完了           オンライン限度額         一回単位の限度額         一日単位の限度額           100,000,000円 999,999,999,999,999,999         200,000,000円         999,999,999,999,999           新聞設計設置額         500,000,000円         999,999,999,999,999,999         999,999,999,999,999,999,999           新聞設計記載入課題額         500,000,000円         999,999,999,999,999,999,999,999         900,000,000         999,999,999,999,999,999,999           政術サービス現度額         500,000,000円         999,999,999,999,999,999,999,999,999,99 | ⇒「ご契約先限度額変更完了」画面が表示され<br>ます。                                                                      |
| 法人の18 様<br>こ契約先限度額の変更を完了しました。<br>目診続きご利用される場合は、メニューよりお取引きをお選びください。                                                                                                    |                                                                                                   |

(2)契約口座情報「事前登録振込限度額」の設定 ※事前登録振込限度額を設定済み、もしくは上限の限度額でよろしければ設定不要です。

| UCKAARGANKE UCKAARRANKEE UCKAARAKE<br>Darbanerikkee <mark>UKKAERRANKEE</mark> D774/JEKKAARKE/BR UCKAARRAKE UKEFEKKAABRI/EE/BR                                                                                                    | <ol> <li>管理者メニューで、ご契約先管理情報変更から<br/>契約口座情報変更をクリックします。</li> <li>⇒「契約口座情報選択」画面が表示されます。</li> </ol>     |
|----------------------------------------------------------------------------------------------------|----------------------------------------------------------------------------------------------------|
| 契約口座情報選択         区分         区分         日         日 <t< th=""><td><ul> <li>② 契約口座限度額を変更する口座の「選択」欄に<br/>チェックを入れ、変更をクリックします。</li> <li>⇒「契約口座情報変更」画面が表示されます。</li> </ul></td></t<> | <ul> <li>② 契約口座限度額を変更する口座の「選択」欄に<br/>チェックを入れ、変更をクリックします。</li> <li>⇒「契約口座情報変更」画面が表示されます。</li> </ul> |
| 10%口腔情報を更<br>期均口腔情報の変更を行います。(※:任意入力)                                                                                                    | ③ 「振込限度額」を入力します。                                                                                   |
|                                                                                                    | <ul> <li>④ 「ご契約先確認暗証番号」を入力し、OK</li> <li>シックします。</li> </ul>                                         |
| コンクトボ         (牛角400万字分:全角400万字分達さ入りできます。)           オノライノ現度線         一日単位の相反相         上段           マンク・ボ         に仕生年な※         上段           マンク・ボ         にした年な※         上段           マンク・ボ         にな         日日         日日         日日         日日           マンク・バルな         1000000000         10000000000         10000000000         100000000000         1000000000000000000000000000000000000                                                                                                    | ※変更をやめる場合は <mark>キャンセル</mark> をクリックします。                                                            |

(3)利用者情報「事前登録振込限度額」の設定

※事前登録振込限度額を設定済み、もしくは上限の限度額でよろしければ設定不要です。

| UTKAABRENKEZ SCHAABBENEZ UCHAABNED<br>Dradenberzet Skaabbenez D7749earnenkez (Draabbenez DBatenvayen/22/98                                                                                                    | <ul> <li>① 管理者メニューで、ご契約先管理情報変更から</li> <li>利用者情報登録/変更をクリックします。</li> <li>⇒「利用者情報選択」画面が表示されます。</li> </ul>               |
|----------------------------------------------------------------------------------------------------|----------------------------------------------------------------------------------------------------|
| 利用者情報選択     新規登録する場合は、 mass を押してださい。<br>変更する場合は、利用者情報選択後に目的のボタンを押してださい。<br>確立、利用者は04人登録されています。<br>最大10人まで登録出来ます。       利用者情報選択     町 内     オリ     水(約       期者情報選択     1     東     (次約       期者情報選択     1     東     (次約       第二日     1     東     (次約       第二日     1     東     (次約       第二日     1     東     (次約       第二日     1     東     (次約       第二日     1     東     (次約       第二日     1     東     (次約       第二日     1     東     (次約       第二日     1     東     (次約       第二日     1     第二日     (次1       第二日     1     第二日     (次約       第二日     1     1     (次約       第二日     1     1     (次約       第二日     1     1     (次1       第二日     1     1     (次1       第二日     1     1     (次約       1     1     1     (次約       1     1     1     (次1       1     1     1     (次1       1     1     1     (次1       1     1     1     1       1     1     1     1 <t< th=""><th><ul> <li>② 利用者限度額を変更する利用者の「選択」欄に<br/>チェックを入れ、変更をクリックします。</li> <li>⇒「利用者情報変更」画面が表示されます。</li> </ul></th></t<>                                                                                                    | <ul> <li>② 利用者限度額を変更する利用者の「選択」欄に<br/>チェックを入れ、変更をクリックします。</li> <li>⇒「利用者情報変更」画面が表示されます。</li> </ul>                    |
| 利用者情報変更<br>利用者情報変更した後、ご契約先確認時証番号を入力して ■ を押してびたれ、<br>(※:任意入力)<br>利用者に<br>利用者に<br>利用者に<br>利用者に<br>利用者に<br>「のつけ」<br>「のつけ」 「のつ」<br>「のつけ」<br>「のつけ」<br>「のつけ」<br>「のつけ」<br>「のつけ」 「のつ」 「のつ」<br>「のつけ」<br>「のつけ」<br>「のつ」<br>「のつ」<br>「のつけ」<br>「のつ」<br>「のつ」<br>「 | <ul> <li>③ 利用者情報の資金移動(振込)限度額設定の限度額を入力します。</li> <li>④ 「ご契約先確認暗証番号」を入力し、OKをクリックします。</li> <li>→利用者情報が変更されます。</li> </ul> |
| オンライン取引         メ1000         メ1000           オンライン取引         44(%)公定         (%)長翁(公定※         上別(※)長翁(公定※           オンライン取引         44(%)公定         (※)長翁(公定※         上別(※)長翁(公定※           ブス信息(第三)         〇月会         -         -           〇八山(山)         10(%)         -         -           〇八山(山)         10(%)         -         -           〇八山(山)         10(%)         -         -           〇八山(山)         10(%)         -         -           〇八山(山)         10(%)         -         -           〇八山(山)         10(%)         -         -           〇八山(山)         10(%)         -         -           〇八山(山)         10(%)         -         -           〇川(山)         10(%)         -         -           〇川(山)         10(%)         -         -           〇川(山)         10(%)         -         -           11         円         円         1000000(H)           11         円         -         -           11         円         -         -           11         円         -         -           11         円         - <th>※利用者の修正をやめる場合は<u>キャンセル</u>をクリックしま<br/>す。</th>                                                                                                    | ※利用者の修正をやめる場合は <u>キャンセル</u> をクリックしま<br>す。                                                                            |
| の資金移動(振込)         (2)案行         事前登録1日         円 9969695996963995996989696           都度指定1日         円         99696959696969696         円           都度指定1日         円         996969596969696         円           公資金移動が好いに合         ご見会         -         -         円           公資金移動が好いに合         ご果行         -         -         -         -           の収納サービス         ご果行         1日         円         9.99999999696         円                                                                                                    |                                                                                                    |
| 1日         円         9,989,999,999,999           マイル伝送         回帰会         -         -           マイル伝送         日気行         -         -           ○外部データファイル伝送         日気行         -         -           ○外部データファイル伝送         日気行         -         -           ○外部データファイル交信         日気行         -         -           ○人能会計込         日気信         円         1,000,00円           ○人能会計込         日気信         日         1,000,00円           ○人自己手払込         日気信         日         1,000,00円           ○大き日払込         日気信         日         1,000,00円           ○大き日辺目記録書         日気信         日         1,000,00円           ○大き日辺目記録書         日気信         日         1,000,00円           ○大き日辺目記録書         日気信         日         1,000,00円           ○大き日辺目記録書         日気信         日         1,000,00円           ○大き日辺目記録書         日気信         日         1,000,00円           ○大き日辺目記録書         日気信         日         1,000,00円           ○大きしく回帰る         日         日         1,000,00円           ○大き日         日帰会         -         -           ○大会員         日         日         1,000,00円 <td></td>                                                                                                    |                                                                                                    |